## Johnson Johnson | GEMEINSAM Vision Care | ERFOLGREICH

# Kontaktlinsen über die neue Website bestellen – eine Kurzanleitung

Wir möchten Ihnen die Nutzung unseres Online-Angebots so einfach und angenehm wie möglich gestalten und haben deshalb ein zentrales Login für alle Anwendungen eingerichtet: "myAccount" funktioniert wie ein individuelles Nutzerkonto und ist nicht mehr einem bestimmten Geschäft zugeordnet, sondern Ihnen persönlich.

Mit myAccount erhalten Sie maßgeschneiderte Informationen und Service- Angebote – und können Kontaktlinsen noch einfacher mit einem Klick online bestellen. Das ist praktisch, wenn Sie ein Geschäft besitzen – und noch praktischer, wenn es mehrere Geschäfte sind. Die Anmeldung bei myAccount ist ganz einfach: Klicken Sie oben auf der Seite auf den "Anmelden"-Button und geben Sie die Daten zu Ihrem Geschäft und Ihrem Online-Bestellkonto an – für Ihre Kontaktlinsen-Bestellungen müssen Sie Ihre Zugangsdaten dann nicht noch einmal eingeben. Übergangsweise können Sie sich auch weiterhin wie gewohnt direkt über Ihre bestehenden Online-Bestellkonten anmelden.

#### FAQs

- A Wie kann ich mich ohne myAccount in die Online-Bestellung einloggen?
- B Wie kann ich mein bestehendes Online-Konto mit myAccount verbinden?

#### A Wie kann ich mich ohne myAccount in die Online-Bestellung einloggen?

Das geht in zwei einfachen Schritten:

- 1. Klicken Sie auf den großen, roten Button "Kontaktlinsen bestellen", der auf jeder Seite angezeigt wird.
- 2. Geben Sie in die Felder unten auf der Seite Ihre Zugangsdaten ein.

| TVCI >   Für Endverbraucher >                                      | Anmelden   Login 🔻                                                                                                    |
|--------------------------------------------------------------------|----------------------------------------------------------------------------------------------------|
| Johnnon-Johnnon   GEMEINSAM<br>Vision Care   ERFOLGREICH           | Kontaktlinsen 🔹 Weiterbildung 🔹 Geschäftsunterstützung 🔹 Kundenservice 丈 🧕                                                                         |
|                                                                    | 1. Kontaktiinsen bestellen                                                                                                    |
| myAccount                                                          |                                                                                                    |
| 1                                                                  | Ihr persönlicher myAccount vereinfacht die<br>Bestellung von ACUVUE <sup>®</sup> Kontaktlinsen und<br>bietet Ihnen viele zusätzliche Informationen |
|                                                                    | und Services – z. B. Angebote zur beruflichen<br>Weiterbildung oder aktuelle News und                                                              |
|                                                                    | Veranstaltungshinweise. Haben Sie Ihre Angaben vergessen?                                                                                          |
|                                                                    | Sie haben noch kein Konto? <u>Melden Sie</u><br>sich jetzt an                                                                                      |
|                                                                    | Wichtig: Für myAccount legen Sie einmalig                                                                                                    |
|                                                                    | ein neues Konto an. Die Zugangsdaten zu<br>Ihrem bestehenden Online-Bestellkonto sind                                                              |
|                                                                    | "eOrdering/Online-Bestellung" können Sie<br>damit abdr weiterbin Bestellung" können Sie                                                            |
|                                                                    | Kurzanleitung: So hestellen Sie üher                                                                                                    |
|                                                                    | myAccount Kontaktlinsen für Ihre<br>Kunden                                                                                                    |
|                                                                    | 2.                                                                                                    |
|                                                                    |                                                                                                    |
| Online-Bestellung<br>Haben Sie Probleme bei der Anmeldung? Kontakt | Nutzer ID Passwort Bestellen >                                                                                                    |
| Bitte stellen Sie sicher, dass Ihre Eingaben korrekt sind.         |                                                                                                    |

## Johnson Johnson | GEMEINSAM Vision Care | ERFOLGREICH

### B Wie kann ich mein bestehendes Online-Bestellkonto mit myAccount verbinden?

Das geht in wenigen einfachen Schritten:

1. Sie haben noch keinen myAccount? Dann melden Sie sich zuerst dort an – es geht ganz schnell. Über das "Anmelden"-Feld auf dem schwarzen Balken oben auf jeder Seite gelangen Sie zur Anmeldung. myAccount ist nicht Ihrem Geschäft, sondern Ihnen persönlich zugeordnet. Sie können es auch ohne Foto nutzen.

Wenn Sie bereits einen Zugang zu myAccount haben, gelangen Sie über das Login-Feld auf dem schwarzen Balken oben auf Ihr Profil.

|                                                      | <b>4</b> <u>1</u> .                                                                                              |
|------------------------------------------------------|----------------------------------------------------------------------------------------------------|
| TVCI >   Für Endverbraucher >                        | Anmelden   Login •                                                                                               |
| Johnson-Johnson GEMEINSAM<br>Vision Care ERFOLGREICH | Kontaktlinsen 🔻 Weiterbildung 🔻 Geschäftsunterstützung 💌 Kundenservice 🗸 🧿                                       |
|                                                      | 🕅 Kontaktlinsen bestellen                                                                                        |
| <complex-block></complex-block>                      | <section-header><section-header><section-header><text></text></section-header></section-header></section-header> |

2. Während des Anmeldevorgangs geben Sie Ihre Geschäftsdaten und die Zugangsdaten für Ihr Online-Bestellkonto ein.

| Anmeldung zi                                                                                                    | u myAccount                                                                                                    |                                                                     |                                                                                                    |
|----------------------------------------------------------------------------------------------------|----------------------------------------------------------------------------------------------------|---------------------------------------------------------------------|----------------------------------------------------------------------------------------------------|
| 1 2 3 Anmeldu<br>Vir möchten Ihnen die Nutzung I<br>aben deshalb ein zentrales Log<br>ersönliches Nutzerkonto und is                                                                                                    | ung – Ihre persönlichen Dat<br>unserer Website so einfach und angenehm wie<br>in für alle Anwendungen eingerichtet: "myAccor<br>t nicht mehr einem bestimmten Geschäft zuged | en<br>möglich gestalten und<br>unt" funktioniert wie ein<br>ordnet. | Anmeldung<br>Die Anmeldung für Ihren persönlicher<br>myAccount ist ganz einfach kinmal                |
| Mit myAccount erhalten Sie maßgeschneiderte Informationen und Service-Angebote – und können<br>Kontaktlinsen noch einfacher mit einem Klick online bestellen. Das ist praktisch, wenn Sie ein<br>Bestellkonto besitzen – und noch praktischer, wenn es mehrere Konten sind. |                                                                                                    |                                                                     | eingerichtet, können Sie auf viele<br>zusätzliche Informationen, Materiali<br>und Services zugreifen. |
| as Hochladen Ihres Fotos ist o                                                                                                    | ptional.                                                                                                    |                                                                     |                                                                                                    |
| lie Informationen, die Sie mit die<br>nd die Produkte und Services z<br>ontaktdaten eingeben, stimme<br><u>latenschutzregelung</u> festgehalte                                                                                                    | esem Formular übermitteln, werden genutzt, un<br>zu verbessern, die wir Ihnen zur Verfügung stelle<br>n Sie der Nutzung Ihrer persönlichen Daten zu,<br>en ist.              | n Ihr Konto zu verwalten<br>en. Indem Sie Ihre<br>die in unserer    |                                                                                                    |
|                                                                                                    | ·                                                                                                    | * Pflichtfeld                                                       |                                                                                                    |
|                                                                                                    | Malaa Datal ay an average hits                                                                                                    | Auswählen >                                                         |                                                                                                    |

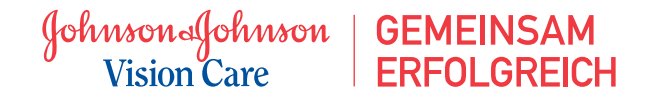

Sie können Ihrem Online-Konto auch einen Namen geben, den Sie sich gut merken können.

| 1 2 3 Anmeldu                                                                                                    | ng – Ihre Geschäfte                                                                                                    |                                                                                                    |
|----------------------------------------------------------------------------------------------------|----------------------------------------------------------------------------------------------------|----------------------------------------------------------------------------------------------------|
| /ir möchten Ihnen die Nutzung ur<br>aben deshalb ein zentrales Login<br>ersönliches Nutzerkonto und ist                                                                                                    | Ihre Geschäfte<br>Wenn Sie bereits ein Kunde von<br>Johnson & Johnson Vision Care sind.                                                                                                    |                                                                                                    |
| Mit myAccount erhalten Sie maßgeschneiderte Informationen und Service-Angebote – und können<br>Kontaktlinsen noch einfacher mit einem Klick online bestellen. Das ist praktisch, wenn Sie ein<br>Bestellkonto besitzen – und noch praktischer, wenn es mehrere Konten sind.                                                                                                    |                                                                                                    | geben Sie hier bitte Ihre<br>Geschäftsdaten ein, damit wir Ihnen<br>passgenaue Informationen anbieten<br>können. Ihre Geschäftsdaten finden                                                                                                    |
| Das Hochladen Ihres Fotos ist optional.                                                                                                    |                                                                                                    | Sie auf Ihren Rechnungsbelegen -<br>unser Kundenservice hilft Ihnen gerne<br>weiter.                                                                                                    |
| Die Informationen, die Sie mit dies<br>und die Produkte und Services zu<br>Kontaktdaten eingeben, stimmen<br>Datenschutzregelung festgehalten                                                                                                    | em Formular übermitteln, werden genutzt, um Ihr Konto zu verwalten<br>verbessern, die wir Ihnen zur Verfügung stellen. Indem Sie Ihre<br>Sie der Nutzung Ihrer persönlichen Daten zu, die in unserer<br>ist.                                                                                                    |                                                                                                    |
| undennummer :                                                                                                    | FIIORIGI                                                                                                    |                                                                                                    |
|                                                                                                    | Bitte beginnen Sie Ihre Kundennummer mit den Ziffern 000.                                                                                                    |                                                                                                    |
|                                                                                                    |                                                                                                    |                                                                                                    |
| ostleitzahl :                                                                                                    |                                                                                                    |                                                                                                    |
|                                                                                                    |                                                                                                    |                                                                                                    |
| < Zurück                                                                                                    | Überenringen                                                                                                    |                                                                                                    |
| Anmeldung zu                                                                                                    | myAccount<br>ng – Online-Bestellung (mehrere Konten)                                                                                                    |                                                                                                    |
| Anmeldung zu<br>1 2 3 Anmeldu<br>Vir möchten Ihnen die Nutzung ur<br>laben deshalb ein zentrales Login<br>persönliches Nutzerkonto und ist in<br>dit myAccount erheiten Sie meldo                                                                                                    | Ing – Online-Bestellung (mehrere Konten)<br>serer Website so einfach und angenehm wie möglich gestalten und<br>für alle Anwendungen eingerichtet: "myAccount" funktioniert wie ein<br>nicht mehr einem bestimmten Geschäft zugeordnet.                                                                                                    | Online-Bestellkonten<br>Bitte geben Sie hier die Zugangsdaten<br>zu Ihren Online-Bestellkonten ein – Sie<br>können dann noch einfacher                                                                                                    |
| Anmeldung zu<br>1 2 3 Anmeldu<br>Vir möchten Ihen die Nutzung ur<br>aben deshalb ein zentrales Login<br>bersönliches Nutzerkonto und ist u<br>Mit myAccount erhalten Sie maßg<br>Kontaktlinsen noch einfacher mit e<br>Bestellkonto besitzen – und noch<br>bast Hochladen Ihres Fotos ist op                                                                                                    | In the second second se | Online-Bestellkonten<br>Bitte geben Sie hier die Zugangsdaten<br>zu Ihren Online-Bestellkonten ein – Sie<br>können dann noch einfacher<br>Kontaktlinsen online bestellen.<br>myAccount ermöglicht es Ihnen, mit<br>einem Klick Bestellungen für mehrere<br>Geschäfte durchzuführen, ohne sich<br>iedes Mal neu anzumelden         |
| Anmeldung zu<br>a 2 3 Anmeldu<br>y 2 3 Anmeldu<br>Wir möchten Ihnen die Nutzung ur<br>aben deshalb ein zentrales Login<br>ersönliches Nutzerkonto und ist i<br>Mit myAccount erhalten Sie maßg<br>iontaktlinsen noch einfacher mit ei<br>testellkonto besitzen – und noch<br>bas Hochladen Ihres Fotos ist op<br>bie Informationen, die Sie mit dies<br>nd die Produkte und Services zu<br>iontaktdaten eingeben, stimmen<br>tatenschutzregelung festgehalten                                                                                                    | Book and a set of the set of the set of      | Online-Bestellkonten<br>Bitte geben Sie hier die Zugangsdaten<br>zu Ihren Online-Bestellkonten ein - Sie<br>können dann noch einfacher<br>Kontaktlinsen online bestellen.<br>myAccount ermöglicht es Ihnen, mit<br>einem Klick Bestellungen für mehrere<br>Geschäfte durchzuführen, ohne sich<br>jedes Mal neu anzumelden.        |
| Anmeldung zu<br>(1 (2 (3) Anmeldu<br>Ir möchten Ihnen die Nutzung ur<br>aben deshalb ein zentrales Login<br>ersönliches Nutzerkonto und ist u<br>lit myAccount erhalten Sie maßg<br>ontaktlinsen noch einfacher mit e<br>estellkonto besitzen – und noch<br>as Hochladen Ihres Fotos ist op<br>ie Informationen, die Sie mit dies<br>nd die Produkte und Services zu<br>ontaktdinsen eingeben, stimmen<br>atenschutzregelung festgehalten<br>enennen Sie dieses Konto :                                                                                                    | Boundarie  Construction protect  MyAccount  MyAccount  MyAcc                                                                                                    | <b>Online-Bestellkonten</b><br>Bitte geben Sie hier die Zugangsdaten<br>zu Ihren Online-Bestellkonten ein – Sie<br>können dann noch einfacher<br>Kontaktlinsen online bestellen.<br>myAccount ermöglicht es Ihnen, mit<br>einem Klick Bestellungen für mehrere<br>Geschäfte durchzuführen, ohne sich<br>jedes Mal neu anzumelden. |
| Anmeldung zu<br>Anmeldung zu<br>Anmeldung zu<br>Anmeldu<br>Anmeld | Bound and a second second      | Online-Bestellkonten<br>Bitte geben Sie hier die Zugangsdaten<br>zu Hren Online-Bestellkonten ein – Sie<br>können dann noch einfacher<br>Kontaktlinsen online bestellen.<br>myAccount ermöglicht es Ihnen, mit<br>einem Klick Bestellungen für mehrere<br>Geschäfte durchzuführen, ohne sich<br>jedes Mal neu anzumelden.         |
| Anmeldung zu<br>Anmeldung zu<br>Anmeldung zu<br>Anmeldu<br>Anmeld | Build and a second second      | Online-Bestellkonten<br>Bitte geben Sie hier die Zugangsdaten<br>zu Hren Online-Bestellkonten ein – Sie<br>können dann noch einfacher<br>Kontaktlinsen online bestellen.<br>myAccount ermöglicht es Ihnen, mit<br>einem Klick Bestellungen für mehrere<br>Geschäfte durchzuführen, ohne sich<br>jedes Mal neu anzumelden.         |
| Anmeldung zu<br>(1) (2) (3) Anmeldu<br>(1) (2) (3) Anmeldu<br>(1) (2) (3) Anmeldu<br>(1) (2) (3) Anmeldu<br>(2) (3) Anmeldu<br>(3) Anmeldu<br>(3) Anmeldu<br>(3) Anmeldu<br>(3) Anmeldu<br>(3) Anmeldu<br>(3) Anmeldu<br>(3) Anmeldu<br>(4) (3) (3) Anmeldu<br>(4) (3) (3) (3) (4) (4) (4) (4) (4) (4) (4) (4) (4) (4                                                                                                    | Breach and a second second secon      | <b>Online-Bestellkonten</b><br>Bitte geben Sie hier die Zugangsdaten<br>zu Ihren Online-Bestellkonten ein – Sie<br>können dann noch einfacher<br>Kontaktlinsen online bestellen.<br>myAccount ermöglicht es Ihnen, mit<br>einem Klick Bestellungen für mehrer<br>geschäfte durchzuführen, ohne sich<br>jedes Mal neu anzumelden.  |
| Anmeldung zu<br>(1 (2 (3) Anmeldu<br>Vir möchten Ihnen die Nutzerung ur<br>aben deshalb ein zentrales Login<br>versönliches Nutzerkonto und ist u<br>Mit myAccount erhalten Sie maßg<br>contaktlinsen noch einfacher mit ei<br>sestellkonto besitzen – und noch<br>vas Hochladen Ihres Fotos ist op<br>Die Informationen, die Sie mit dies<br>und die Produkte und Services zu<br>kontaktdaten eingeben, stimmen<br>batenschutzregelung festgehalten<br>kenennen Sie dieses Konto :<br>utzer ID :<br>vasswort :                                                                                                    | Breach and a service of the service of the ser      | <b>Online-Bestellkonten</b><br>Bitte geben Sie hier die Zuganggatann<br>zu Ihren Online-Bestellkonten ein – Sie<br>können dann noch einfacher<br>Kontaktlinsen online bestellen.<br>myAccount ermöglicht es Ihnen, mit<br>einem Klick Bestellungen für mehrere<br>Geschäfte durchzuführen, ohne sich<br>jedes Mal neu anzumelden. |

Ein paar Tipps für Ihre Online-Bestellung:

- a. Bei mehreren Geschäften empfehlen wir Ihnen, alle zu myAccount hinzuzufügen das vereinfacht den Bestellvorgang deutlich. Sie können dann mit einem Klick bestellen, ohne sich bei mehreren Konten einzuloggen.
- b. Es ist wichtig, dass Sie die Daten Ihres Online-Bestellkontos korrekt angeben, denn die Website speichert diese Daten, so dass Sie später mit nur einem Klick auf das Bestellkonto zugreifen können.

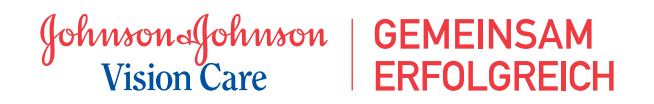

3. Wenn Sie einmal bei myAccount angemeldet und eingeloggt sind, klicken Sie auf den großen roten Button "Kontaktlinsen bestellen" oben rechts auf der Seite.

| TVCI >   Für Endverbraucher >                                                                                   |                                                                                                    | Anmelden   Login 🔻                         |
|----------------------------------------------------------------------------------------------------|----------------------------------------------------------------------------------------------------|--------------------------------------------|
| Johnson Johnson GEMEINSAM<br>Vision Care ERFOLGREICH                                                            | Kontaktlinsen 🔻 Weiterbildung 🔻                                                                      | Geschäftsunterstützung 🔻 Kundenservice 🔻 Q |
|                                                                                                    |                                                                                                    | 3. Kontaktlinsen bestellen                 |
| myAccount                                                                                                    |                                                                                                    |                                            |
| 11 11 1 Santa                                                                                                   | Ihr persönlicher myAccount vereinfacht die                                                           |                                            |
| A SOM                                                                                                    | Bestellung von ACUVUE <sup>®</sup> Kontaktlinsen und<br>bietet Ihnen viele zusätzliche Informationen |                                            |
| Contraction of the second second second second second second second second second second second second second s | und Services – z. B. Angebote zur beruflichen                                                        | Nutzernamen sneichern                      |
|                                                                                                    | Veranstaltungshinweise.                                                                              | Haben Sie Ihre Annahen vergessen?          |
|                                                                                                    | Cia babaa aa ah kain Kanta 0 Maldaa Cia                                                              |                                            |
|                                                                                                    | sich jetzt an                                                                                        |                                            |

4. Sie können dann einfach auf Ihr jeweiliges Online-Konto klicken und sind direkt eingeloggt.

| Home / Kontaktlinsen / Kontaktlinsen bestellen                                                                                                    |                                                                                           |                                                                                                    |                                                                |
|----------------------------------------------------------------------------------------------------|-------------------------------------------------------------------------------------------|----------------------------------------------------------------------------------------------------|----------------------------------------------------------------|
| Unine-Destending                                                                                                    |                                                                                           |                                                                                                    |                                                                |
| Mustermann 1<br>Bestellen >                                                                                                    |                                                                                           |                                                                                                    |                                                                |
| Bitte geben Sie hier Ihre bisherigen ACUVUE <sup>®</sup> Online-L<br>Dadurch werden sie in myAccount hinterlegt und bei Ihr<br>erforderlich. Danach können Sie mit nur einem Klick auf<br>Weitere Konten können Sie jederzeit hinzufügen. | ogindaten ein und speichern<br>em nächsten Login automat<br>Ihre Konten für die Online-Bo | Sie diese durch Anklicken der darunte<br>isch aufgerufen. Dieser Vorgang ist nu<br>estellung zugreifen, ohne sich jedes M | erliegenden Box.<br>Ir beim ersten Login<br>al neu anzumelden. |
| Mit Online-Bestellkonto einloggen                                                                                                    | Nutzer ID                                                                                 | Passwort                                                                                                    | Bestellen >                                                    |
| Bitte stellen Sie sicher, dass Ihre Eingaben korrekt sind                                                                                                    | Diese Login-Daten für zu                                                                  | künftige Online-Bestellungen in myAccount sp                                                                              | eichern                                                        |